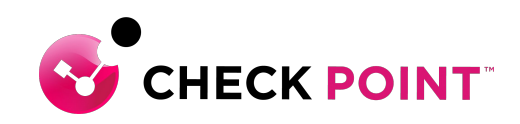

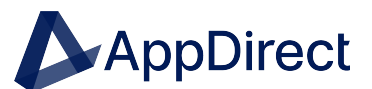

# What to expect

## Managing your Check Point subscription

The Infinity Portal is a web-based interface that hosts the Check Point security SaaS services. With the Infinity Portal, you can manage and secure your IT infrastructures: networks, cloud, IoT, endpoints, and mobile devices.

For more information, please refer to the <u>Administration Reference Guide</u>

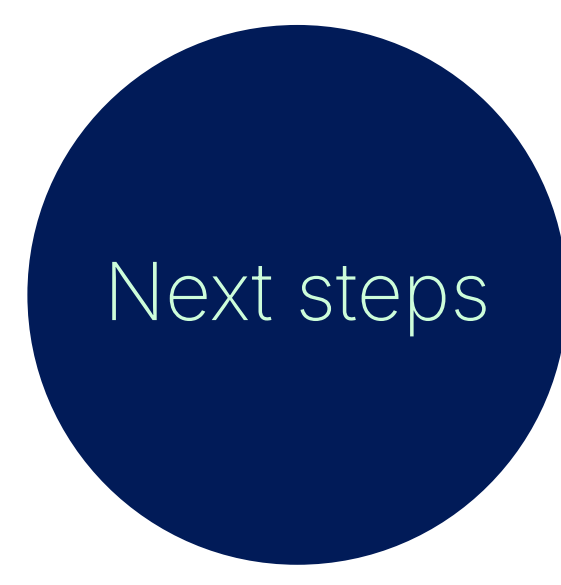

### **Creating your Admin account**

- 1. Go to the <u>Infinity Portal</u>.
- 2. Enter your company's name, email address, phone number, and country.

Note: The account name cannot include special characters (!@#\$%^&\*, or other special characters).

3. Click Select Data Residency.

The Available Region window opens and shows available services based on region. To see services available for a specific region, click a region's name. A green check mark next to the service name indicates an available service for that region.

- 4. Select the account type (Customer is the default type). It is possible to change the account type after the account is created.
- 5. Follow the activation instructions in the email sent to your account.

### How to login

- To log in to your account:
- 1. Go to the Infinity Portal and enter your email address.
- 2. Select the Region to use.
- 3. Click Next.

### **Need help?**

Our team is here to assist you with any inquiries related to Check Point or the AppDirect Marketplace itself. If you encounter any issues or need assistance of any kind with your purchase, please contact us at: <u>help@appdirect.com</u>

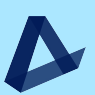